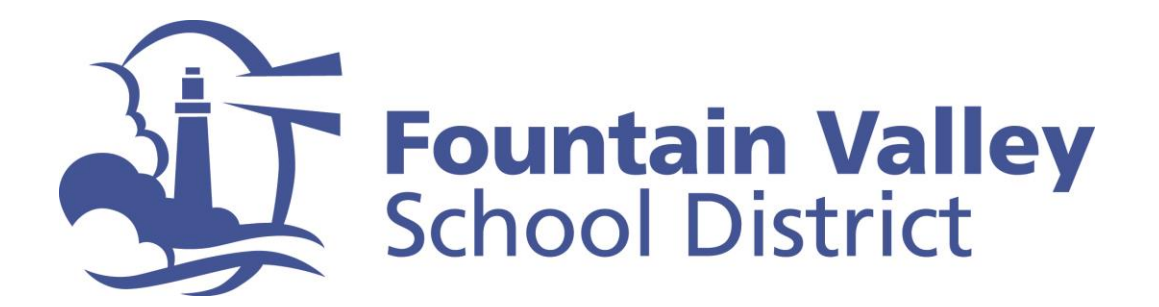

## FVSD Quick-Tip: How to create an Aeries Parent Portal Account

**Step 1:** Go to FVSD's Aeries Parent Portal at <u>https://portal.fvsd.us/LoginParent.aspx</u>

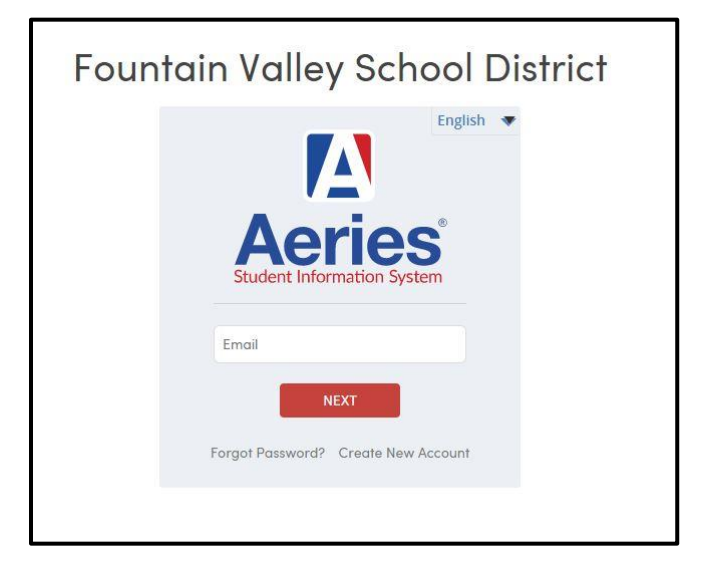

Step 2: Select "Parent/Guardian" and click on the "Next" button

| Student Information System |                                           |  |  |  |  |
|----------------------------|-------------------------------------------|--|--|--|--|
|                            | Return to Login Page                      |  |  |  |  |
| Step 1                     | Account Type - Parent/Guardian or Student |  |  |  |  |
|                            | Parent/Guardian                           |  |  |  |  |
|                            | Previous                                  |  |  |  |  |

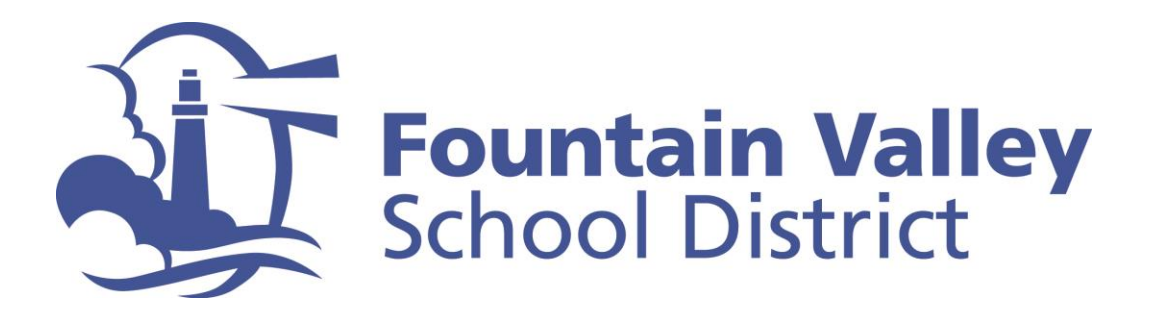

Step 3: Complete the online form providing the necessary information. This is where you establish your personal password (please write it down)

| Step 2 Account Please Enter The Following Information About Yours Email Address:                                                                 | Information<br>self              |
|----------------------------------------------------------------------------------------------------|----------------------------------|
| Please Enter The Following Information About Yours Email Address:                                                                                | self                             |
| Email Address:                                                                                                    |                                  |
|                                                                                                    |                                  |
| Verify Email Address:                                                                                                    |                                  |
| Password:                                                                                                    |                                  |
| Retype Password:                                                                                                    |                                  |
| A verification email will be sent to your email address fro<br><u>Portal@fvsd.us</u><br>Before continuing, please add this email address to your | om:<br>r <u>contacts or safe</u> |

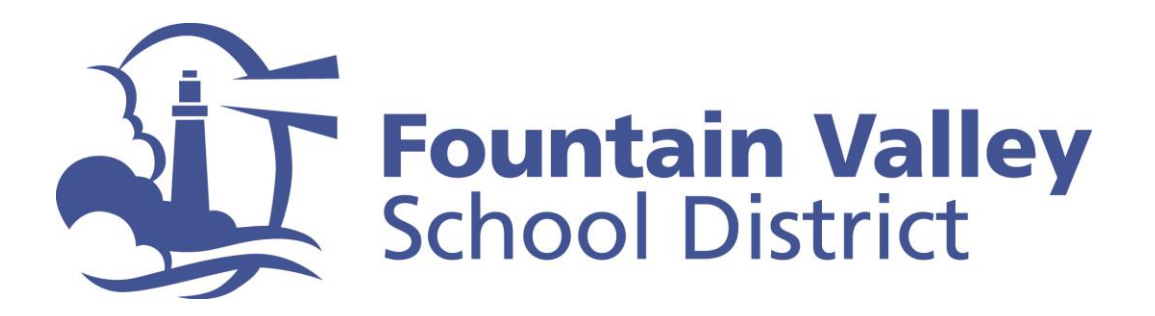

**Step 4:** Check your email (the address provided in the prior screen) for a message from <u>Portal@fvsd.us</u>. Follow the directions in the email to verify your account.

| Peturn to Login Par                       |                                                                         |  |  |  |  |
|-------------------------------------------|-------------------------------------------------------------------------|--|--|--|--|
| Step 3                                    | Email Verification                                                      |  |  |  |  |
| Click the Confi                           | rm link provided in the email or copy and paste the Email               |  |  |  |  |
| Click the <u>Confi</u><br>Code into the f | rm link provided in the email or copy and paste the Email<br>ïeld below |  |  |  |  |
| Click the <u>Confi</u><br>Code into the t | rm link provided in the email or copy and paste the Email<br>ield below |  |  |  |  |

**Step 5:** Provide the student information requested in the system and click "next." This completes the process of creating your Aeries Parent Portal Account.

|              | Student Ve        | o 1<br>orification |              |
|--------------|-------------------|--------------------|--------------|
| Please Enter | The Following Inf | ormation About     | Your Student |
|              | Studer            | nt ID:             |              |
| Student Hom  | e Telephone Nun   | nber:              |              |
|              | Verification C    | ode:               |              |
|              | Previous          | Next               |              |